# Dépannage du chemin de données Firepower Phase 6 : Authentification active

## Contenu

Introduction Conditions préalables Dépannage de la phase d'authentification active Vérifier la méthode de redirection Générer des captures de paquets Analyse des fichiers PCAP (Packet Capture) Décryptage du flux chiffré Affichage du fichier PCAP décrypté Étapes d'atténuation Basculer vers l'authentification passive uniquement Données à fournir au TAC Étapes suivantes

## Introduction

Cet article fait partie d'une série d'articles qui expliquent comment dépanner systématiquement le chemin de données sur les systèmes Firepower pour déterminer si les composants de Firepower peuvent affecter le trafic. Reportez-vous à l'<u>article Présentation</u> pour obtenir des informations sur l'architecture des plates-formes Firepower et des liens vers les autres articles de dépannage du chemin de données.

Cet article couvre la sixième étape du dépannage du chemin de données Firepower, la fonctionnalité d'authentification active.

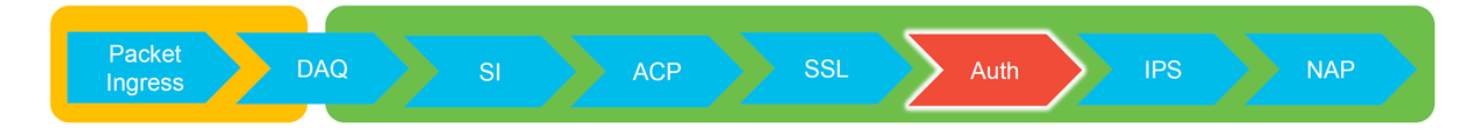

## Conditions préalables

- Cet article concerne toutes les plates-formes Firepower actuellement prises en charge
- Le périphérique Firepower doit être exécuté en mode routé

## Dépannage de la phase d'authentification active

Lorsque vous essayez de déterminer si un problème est causé par l'identité, il est important de comprendre quel trafic cette fonctionnalité peut avoir un impact. Les seules fonctionnalités de l'identité qui peuvent provoquer des interruptions de trafic sont celles liées à l'authentification active. L'authentification passive ne peut pas entraîner l'abandon inattendu du trafic. Il est

important de comprendre que seul le trafic HTTP(S) est affecté par l'authentification active. Si un autre trafic est affecté parce que l'identité ne fonctionne pas, cela est plus probable car la stratégie utilise des utilisateurs/groupes pour autoriser/bloquer le trafic, de sorte que lorsque la fonctionnalité d'identité ne peut pas identifier les utilisateurs, des choses inattendues peuvent se produire, mais cela dépend de la stratégie de contrôle d'accès du périphérique et de la stratégie d'identité. Le dépannage de cette section passe en revue les problèmes liés à l'authentification active uniquement.

### Vérifier la méthode de redirection

Les fonctions d'authentification actives impliquent que le périphérique Firepower exécute un serveur HTTP. Lorsque le trafic correspond à une règle de stratégie d'identité qui contient une action d'authentification active, Firepower envoie un paquet 307 (redirection temporaire) dans la session, afin de rediriger les clients vers son serveur portail captif.

Il existe actuellement cinq types différents d'authentification active. Deux redirigent vers un nom d'hôte qui se compose du nom d'hôte du capteur et du domaine principal Active Directory lié au domaine, et trois redirigent vers l'adresse IP de l'interface sur le périphérique Firepower qui effectue la redirection captive du portail.

Si un problème survient dans le processus de redirection, la session peut se rompre car le site n'est pas disponible. C'est pourquoi il est important de comprendre comment la redirection fonctionne dans la configuration en cours. Le tableau ci-dessous vous aide à comprendre cet aspect de configuration.

| To view hostname                                                 |                               | Redirect hostname vs IP                  |  |  |  |  |  |
|------------------------------------------------------------------|-------------------------------|------------------------------------------|--|--|--|--|--|
|                                                                  | System > In                   | tegration [Realms] > Edit Realm          |  |  |  |  |  |
| To change hostname                                               | my-realm<br>Enter Description | my-realm<br>Enter Description            |  |  |  |  |  |
| SHELL > configure network hostname <new-hostname></new-hostname> | Directory Realm               | Configuration User Download              |  |  |  |  |  |
|                                                                  | Active Authentication Type    | Redirection Type                         |  |  |  |  |  |
|                                                                  | HTTP Negotiate                | Hostname. <ad domain="" primary=""></ad> |  |  |  |  |  |
|                                                                  | Kerberos                      | Hostname. <ad domain="" primary=""></ad> |  |  |  |  |  |
|                                                                  | HTTP Basic                    | IP Address<br>IP Address                 |  |  |  |  |  |
|                                                                  | NTLM                          |                                          |  |  |  |  |  |
|                                                                  | HTTP Response Page            | IP Address                               |  |  |  |  |  |

Si l'authentification active redirige vers le nom d'hôte, elle redirige les clients vers **ciscoasa.my-ad.domain : <port\_used\_for\_captive\_portal>** 

## Générer des captures de paquets

La collecte de captures de paquets est la partie la plus importante du dépannage des problèmes

d'authentification active. Les captures de paquets ont lieu sur deux interfaces :

- 1. L'interface sur le périphérique Firepower que le trafic utilise lors de l'identification/authentification Dans l'exemple ci-dessous, l'interface **interne** est utilisée
- Interface de tunnel interne utilisée par Firepower pour la redirection vers le serveur HTTPS tun1 Cette interface est utilisée pour rediriger le trafic vers le portail captifLes adresses IP du trafic sont reconverties en adresses originales en sortie

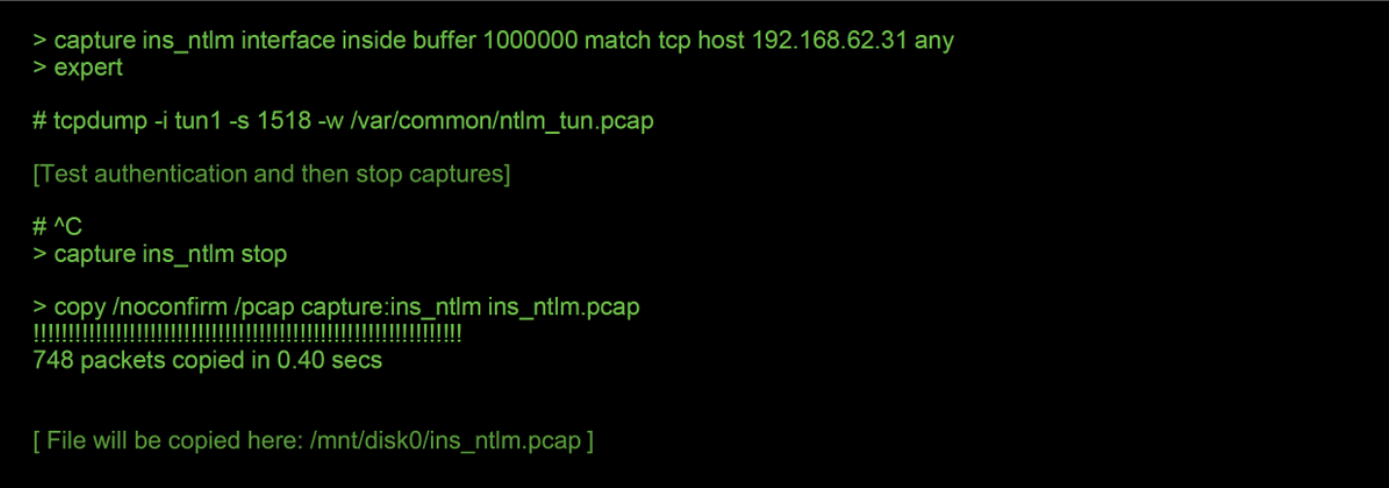

Les deux captures sont initiées, le trafic intéressant est exécuté via le périphérique Firepower, puis les captures sont arrêtées.

Notez que le fichier de capture de paquets de l'interface interne, « ins\_ntlm », est copié dans le répertoire /mnt/disk0. Il peut ensuite être copié dans le répertoire /var/common afin d'être téléchargé hors du périphérique (/ngfw/var/common sur toutes les plates-formes FTD) :

> expert

# copy /mnt/disk0/<pcap\_file> /var/common/

Les fichiers de capture de paquets peuvent ensuite être copiés hors du périphérique Firepower à partir de l'invite > en suivant les instructions de cet <u>article</u>.

Vous pouvez également choisir Firepower Management Center (FMC) dans Firepower version 6.2.0 et ultérieure. Pour accéder à cet utilitaire sur le FMC, accédez à **Périphériques > Gestion** 

**des périphériques**. Cliquez ensuite sur le bouton **en regard du périphérique en question**, puis **Dépannage avancé > Téléchargement de fichier**. Vous pouvez ensuite entrer le nom d'un fichier en question et cliquer sur Télécharger.

| Overview Analysis Policies Devices Objects AMP Intelli | ice      |                 |               |             |                  | Deploy 08 S      | /stem Help 🔻 | admin 🔻 |
|--------------------------------------------------------|----------|-----------------|---------------|-------------|------------------|------------------|--------------|---------|
|                                                        |          | Configuration U | Isers Domains | Integration | Updates Licenses | Health ► Monitor | Monitoring • | Tools • |
| Advanced Troubleshooting                               |          |                 |               |             |                  |                  |              |         |
| File Download Threat Defense CLI Packet Tracer Capture | frace    |                 |               |             |                  |                  |              |         |
|                                                        | File     |                 |               |             |                  |                  |              |         |
|                                                        | Download | Back            |               |             |                  |                  |              |         |

#### Analyse des fichiers PCAP (Packet Capture)

L'analyse PCAP dans Wireshark peut être effectuée pour aider à identifier le problème dans les

opérations d'authentification actives. Comme un port non standard est utilisé dans la configuration du portail captif (**885** par défaut), Wireshark doit être configuré pour décoder le trafic comme SSL.

If wireshark doesn't identify protocol as SSL, decode as...

| 192.168. D<br>192.168. S<br>192.168.62.1 | ecode As<br>now Packe | t in New | Window<br>885 192.168 | .1<br>.1<br>.62.69 |        | •         | Field<br>TCP port<br>TCP port | Value<br>17206<br>885 | Type<br>Integer,<br>Integer, | base 10<br>base 10 | Default<br>(none)<br>(none) | Current<br>SSL<br>SSL                              |
|------------------------------------------|-----------------------|----------|-----------------------|--------------------|--------|-----------|-------------------------------|-----------------------|------------------------------|--------------------|-----------------------------|----------------------------------------------------|
| dest port                                | Protocol              | Lengti   | Info                  |                    |        |           |                               |                       |                              | Protocol           | Lengti                      | Info                                               |
| 885                                      | TCP                   | 74       | 47336→885             | [SYN]              | Seq=14 | 4565408   | 1 Win=29                      | 200 Len=0 MS          |                              | TCP                | 74                          | 47336→885 [SYN] Seg=1445654081 Win=29200 Len=0 MSS |
| 47336                                    | TCP                   | 74       | 885→47336             | [SYN,              | ACK] S | Seq=1526  | 709788 A                      | ck=144565408          |                              | ТСР                | 74                          | 885-47336 [SYN, ACK] Seq=1526709788 Ack=144565408. |
| 885                                      | TCP                   | 66       | 47336→885             | [ACK]              | Seq=14 | 45654082  | 2 Ack=15                      | 26709789 Win          |                              | TCP                | 66                          | 47336-885 [ACK] Seq=1445654082 Ack=1526709789 Win= |
| 885                                      | TCP                   | 583      | 47336→885             | [PSH,              | ACK] S | Geq=14456 | 654082 A                      | ck=152670978          |                              | TLSv1              | 583                         | Client Hello                                       |
| 47336                                    | TCP                   | 66       | 885→47336             | [ACK]              | Seq=15 | 2670978   | 9 Ack=14                      | 45654599 Win          |                              | TCP                | 66                          | 885-47336 [ACK] Seq=1526709789 Ack=1445654599 Win= |
| 47336                                    | TCP                   | 227      | 885→47336             | [PSH,              | ACK] S | Seq=1526  | 709789 A                      | ck=144565459          |                              | TLSv1              | 227                         | Server Hello, Change Cipher Spec, Encrypted Hands  |
| 885                                      | TCP                   | 66       | 47336→885             | [ACK]              | Seq=14 | 4565459   | 9 Ack=15                      | 26709950 Win          |                              | TCP                | 66                          | 47336→885 [ACK] Seg=1445654599 Ack=1526709950 Win= |
| 885                                      | TCP                   | 141      | 47336→885             | [PSH,              | ACK] S | Geq=14456 | 654599 A                      | ck=152670995          |                              | TLSv1              | 141                         | Change Cipher Spec, Encrypted Handshake Message    |
| 885                                      | TCP                   | 519      | 47336→885             | [PSH,              | ACK] S | Seq=14456 | 654674 A                      | ck=152670995          |                              | TLSv1              | 519                         | Application Data                                   |
| 47336                                    | TCP                   | 66       | 885→47336             | [ACK]              | Seq=15 | 52670995  | 0 Ack=14                      | 45655127 Win          |                              | TCP                | 66                          | 885→47336 [ACK] Seq=1526709950 Ack=1445655127 Win= |
| 47336                                    | TCP                   | 828      | 885→47336             | [PSH,              | ACK] S | Seq=1526  | 709950 A                      | ck=144565512          |                              | TLSv1              | 828                         | Application Data, Application Data                 |
| 885                                      | TCP                   | 519      | 47336→885             | [PSH,              | ACK] S | Seq=14456 | 655127 A                      | ck=152671071          |                              | TLSv1              | 519                         | Application Data                                   |
| 47336                                    | TCP                   | 828      | 885→47336             | [PSH,              | ACK] S | Seq=1526  | 710712 A                      | ck=144565558          |                              | TLSv1              | 828                         | Application Data, Application Data                 |
| 885                                      | TCP                   | 66       | 47336→885             | [ACK]              | Seq=14 | 4565558   | 0 Ack=15                      | 26711474 Win          |                              | TCP                | 66                          | 47336→885 [ACK] Seq=1445655580 Ack=1526711474 Win= |
| 885                                      | TCP                   | 503      | 47336→885             | [PSH,              | ACK] S | Seq=14456 | 655580 A                      | ck=152671147          |                              | TLSv1              | 503                         | Application Data                                   |
| 47336                                    | TCP                   | 828      | 885→47336             | [PSH,              | ACK] S | Seq=1526  | 711474 A                      | ck=144565601          |                              | TLSv1              | 828                         | Application Data, Application Data                 |
| 885                                      | тср                   | 66       | 47336→885             | [ACK]              | Seq=14 | 4565601   | 7 Ack=15                      | 26712236 Win          |                              | TCP                | 66                          | 47336→885 [ACK] Seq=1445656017 Ack=1526712236 Win= |

La capture d'interface interne et la capture d'interface de tunnel doivent être comparées. La meilleure façon d'identifier la session en question dans les deux fichiers PCAP est de localiser le port source unique car les adresses IP sont différentes.

![](_page_3_Figure_4.jpeg)

Dans l'exemple ci-dessus, notez que le paquet Hello du serveur est manquant dans la capture d'interface interne. Cela signifie qu'il n'a jamais été rendu au client. Il est possible que le paquet ait été abandonné par snort, ou peut-être en raison d'un défaut ou d'une mauvaise configuration.

**Note**: Snort inspecte son propre trafic de portail captif afin d'empêcher toute exploitation HTTP.

#### Décryptage du flux chiffré

Si le problème ne se trouve pas dans la pile SSL, il peut être utile de déchiffrer les données dans le fichier PCAP afin de voir le flux HTTP. Il existe deux méthodes pour y parvenir.

1. Définir une variable d'environnement dans Windows (plus sécurisée - recommandé) Cette méthode implique la création d'un fichier secret de prémaître. Pour cela, utilisez la

commande suivante (exécutez-la à partir du terminal de commande windows) : **setx SSLKEYIOGFILE "%HOMEPATH%\Desktop\premaster.txt "**Une session privée peut alors être ouverte dans Firefox, dans laquelle vous pouvez naviguer jusqu'au site en question, qui utilise SSL.La clé symétrique est ensuite consignée dans le fichier spécifié dans la commande à l'étape 1 ci-dessus.Wireshark peut utiliser le fichier pour le déchiffrement à l'aide de la clé symétrique (voir le schéma ci-dessous).

 Utiliser la clé privée RSA (moins sécurisée, sauf si vous utilisez un certificat de test et un utilisateur) La clé privée à utiliser est celle utilisée pour le certificat de portail captifCela ne fonctionne pas pour les non-RSA (comme Elliptic Curve) ou tout autre élément éphémère (Diffie-Hellman, par exemple)

**Attention** : Si la méthode 2 est utilisée, ne fournissez pas votre clé privée au centre d'assistance technique Cisco (TAC). Un certificat et une clé de test temporaires peuvent toutefois être utilisés. Un utilisateur de test doit également être utilisé dans le test.

| SSL Decrypt ? X<br>Paddress Port Protocol Key File Password<br>0.0.0.0 885 ssl Z:/Documents/auth.key             | Secure Sockets Layer RSA keys list Edit 2                                                                                  | Preferences ><br>Protocols > SSL |  |
|----------------------------------------------------------------------------------------------------|----------------------------------------------------------------------------------------------------|----------------------------------|--|
| < <p>+ - Pa <u>C: kkers laroetri kooDaming lWireshark loof keys</u>           OK         Cancel         Help</p> | SSL debug file                                                                                                    | Browse                           |  |
|                                                                                                    | Reassemble SSL records spanning multip     Reassemble SSL Application Data spanni     Message Authentication Code (MAC) ig |                                  |  |
|                                                                                                    | Pre-Shared-Key (Pre)-Master-Secret log filename                                                                            |                                  |  |
|                                                                                                    | C:\Users\myuser\Desktop\premaster.tx                                                                                       | <b>←</b> 1                       |  |

#### Affichage du fichier PCAP décrypté

Dans l'exemple ci-dessous, un fichier PCAP a été décrypté. Il montre que NTLM est utilisé comme méthode d'authentification active.

![](_page_5_Picture_0.jpeg)

Une fois l'autorisation NTLM effectuée, le client est redirigé vers la session d'origine, afin d'atteindre sa destination prévue, à savoir <u>http://www.cisco.com</u>.

## Étapes d'atténuation

### Basculer vers l'authentification passive uniquement

Lorsqu'elle est utilisée dans une stratégie d'identité, l'authentification active a la possibilité d'abandonner le trafic autorisé (trafic HTTP(s) uniquement), en cas de problème dans le processus de redirection. Une étape de réduction rapide consiste à désactiver toute règle dans la stratégie d'identité avec l'action d'**Authentification active**.

Assurez-vous également que l'option Utiliser l'authentification active si l'authentification passive ne permet pas d'identifier l'utilisateur n'est pas activée pour toutes les règles avec l'action 'Authentification passive'.

![](_page_6_Figure_0.jpeg)

## Données à fournir au TAC

#### Données

Dépannage du fichier à partir du Centre de gestion de Firepower (FMC) Dépannage du fichier à partir du périphérique Firepower inspectant le trafic Captures de paquets de session complète

#### Instructions

https://www.cisco.com/c/en/us/support/docs/security/sour cefire-defense-center/117663-technote-SourceFire-00.html https://www.cisco.com/c/en/us/support/docs/security/sour cefire-defense-center/117663-technote-SourceFire-00.html

Reportez-vous à cet article pour obtenir des instructions.

## Étapes suivantes

S'il a été déterminé que le composant Authentification active n'est pas la cause du problème, l'étape suivante consiste à dépanner la fonctionnalité Stratégie d'intrusion.

Cliquez ici pour passer à l'article suivant.